# COME INSERIRE L'ORDINATIVO DEL VESTIARIO NELLA DENUNCIA MUT DEL MESE DI NOVEMBRE

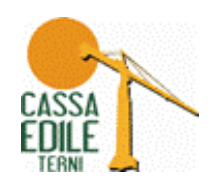

Ogni anno nella denuncia MUT del mese di Novembre è possibile eseguire l'ordinativo del vestiario materiale antinfortunistico. Per la specifica del tipo tuta e scarpe rimandiamo al depliant disponibile sull'area news del sito <u>www.cassaedileterni.it</u>.

# ESEMPIO 1 LAVORATORE CON DATI "TAGLIA TUTA" E "MISURA SCARPE" GIA' PRECOMPILATI

I lavoratori che hanno già beneficiato in precedenza della prestazione "INDUMENTI E CALZATURE DA LAVORO", fornita dal Comitato Paritetico Territoriale di Terni, si presentano nella scheda MUT con il campo della "Taglia Tuta" e "Misura Scarpa" già compilato

| Fagila Luta   |              | Tipo Tuta         | Misura Si | carpe | Tipo Scarpe | ~ |
|---------------|--------------|-------------------|-----------|-------|-------------|---|
| Contatore Dip | Altri dati 2 | Altri dati 3<br>0 |           |       |             |   |
|               |              | •                 |           |       |             |   |

Se la "Taglia Tuta" e "Misura Scarpa" sono corretti, per eseguire l'ordine è sufficiente indicare il tipo tuta e scarpa scelto

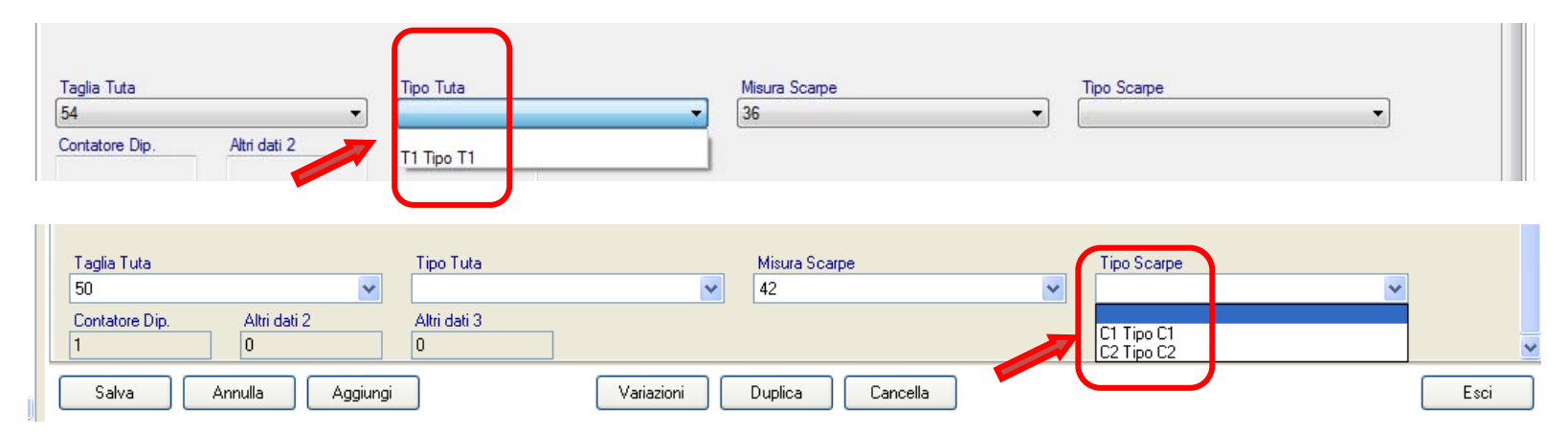

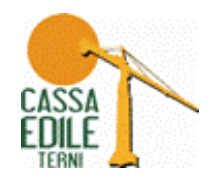

Se la taglia della Tuta e/o della scarpa dovesse essere errata è sufficiente variarla selezionando la taglia dal menù a tendina.

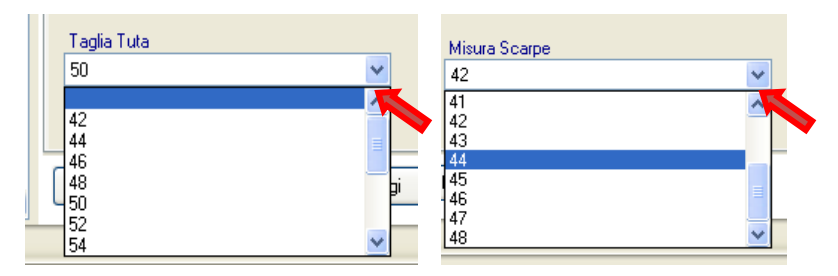

Il vestiario è disponibile dalla taglia 42 a 68, mentre le Scarpe sono disponibili dal numero 36 al numero 48.

Dopo aver inserito i dati cliccare su "Salva" per salvare la scheda del lavoratore e confermare l'ordine degli indumenti/scarpe.

| Taglia Tuta<br>54 	  ▼ |                          | Tipo Tuta<br>T1 Tipo T1  | •                   | Misura Scarpe     Tipo Scarpe       43     C2 Tipo C2 |                     | •   |  |
|------------------------|--------------------------|--------------------------|---------------------|-------------------------------------------------------|---------------------|-----|--|
| Contatore Dip.         | Altri dati 2             | Altri dati 3             |                     |                                                       |                     |     |  |
| Ora Ordinaria Tatala   | Imponibile G N E totale  | Imponi Contrib Totale    | Accord GNE totale   | Accort Mal/Inftatale                                  | Impon CIGO APP. Tot | ale |  |
| Ore Ordinalie Totale   | Imponibile C.N.I. totale | Importi. Contrib. Totale | Accant. GIVI Totale | Accant, Mai/Ini totale                                | Inpon. Cido Arr. To |     |  |
|                        |                          |                          |                     | III                                                   |                     |     |  |
|                        | audla Amatumati          | Acciunci do oplino       | Variazioni          | Duplica Cano                                          | rella               |     |  |
| Salva An               | nulla Addiundi           |                          | Valiation           |                                                       |                     |     |  |

## ESEMPIO 2 LAVORATORE CON DATI "TAGLIA TUTA" E "MISURA SCARPE" NON COMPILATI

Se il lavoratore non ha mai eseguito l'ordinativo degli "INDUMENTI E CALZATURE DA LAVORO" la scheda MUT si presenterà con i campi "Taglia Tuta" e "Misura Scarpa" non compilati

| Taglia Tuta                 | Tipo Tuta    | Misura Scarpe | Tipo Scarpe |      |
|-----------------------------|--------------|---------------|-------------|------|
| Contatore Dip. Altri dati 2 | Altri dati 3 |               |             |      |
| Salva Annulla Aggiungi      | Variazioni   | Cancella      |             | Esci |

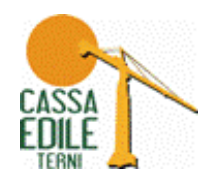

Per eseguire l'ordine è sufficiente compilare i quattro campi e cliccare su "Salva"

| Taglia Tuta<br>54                                                           | Tipo Tuta<br>T1 Tipo T1 🔹                                  | Misura Scarpe<br>43                          | Tipo Scarpe<br>C2 Tipo C2 |
|-----------------------------------------------------------------------------|------------------------------------------------------------|----------------------------------------------|---------------------------|
| Contatore Dip. Atri dati 2<br>Ore Ordinarie Totale Imponibile G.N.F. totale | Aitri dati 3<br>Imponi. Contrib. Totale Accant. GNF totale | Accant. Mal/Inf totale Impon. CIGO APP. Tota | ale                       |
| •                                                                           |                                                            |                                              | ł.                        |
| Salva Annulia Aggiungi                                                      | Aggiungi da on-line Variazioni                             | Duplica Cancella                             | Esci                      |

### ESEMPIO 3 NON ESEGUIRE L'ORDINATIVO "INDUMENTI E CALZATURE DA LAVORO"

Se non si vuole usufruire della prestazione "INDUMENTI E CALZATURE DA LAVORO" fornita dal Comitato Paritetico Territoriale di Terni nella scheda MUT del lavoratore non devono essere compilati nessuno dei quattro campi relativi al vestiario/scarpe. Salvare poi la scheda.

| Faglia Futa        | Tipo Luta            |            | Misura Scarpe | Tipo Scarpe |   |
|--------------------|----------------------|------------|---------------|-------------|---|
|                    | ~                    | ~          |               | ×           | * |
| Bonitatore Dip. Al | ki dali 2 Aki dali 9 |            |               |             |   |
|                    |                      |            |               |             |   |
|                    |                      |            |               |             |   |
| Salva Annulli      | a Aggiungi           | Variazioni | Cancella      |             | 1 |

<u>Il MUT segnalerà un messaggio di avviso (NON BLOCCANTE)</u> ad indicare che non si è provveduto alla compilazione dei campi necessari all'evasione dell'ordine del vestiario/scarpe.

|     | N.U.T. | 4                 |               |        |                                                                                    |                         |          |
|-----|--------|-------------------|---------------|--------|------------------------------------------------------------------------------------|-------------------------|----------|
| Rie | pilog  | o errori          |               |        |                                                                                    |                         |          |
|     | Esito  | Sezione           | Campo         | Valore | Messaggio                                                                          | Informazioni aggiuntive | Cod.Err. |
|     | w      | Elenco dei lavora | Taglia Tuta   |        | Nella denuncia di Novembre è richiesta l'indicazione della<br>Taglia della Tuta    | Controllo: UPDATE       | ER3.1    |
| Â   | w      | Elenco dei lavora | Tipo Tuta     |        | Nella denuncia di Novembre è richiesta l'indicazione del Tipo<br>Tuta              | Controllo: UPDATE       | ER3.1    |
|     | W      | Elenco dei lavora | Misura Scarpe |        | Nella denuncia di Novembre è richiesta l'indicazione della<br>misura delle scarpe. | Controllo: UPDATE       | ER3.1    |
| À   | w      | Elenco dei lavora | Tipo Scarpe   |        | Nella denuncia di Novembre è richiesta l'indicazione del Tipo<br>Scarpe.           | Controllo: UPDATE       | ER3.1    |

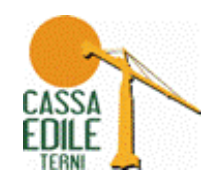

### ESEMPIO 4 INSERIRE L'INDIRIZZO DI SPEDIZIONE E IL RECAPITO TELEFONICO DELL'IMPRESA PER LA CONSEGNA DEL MATERIALE

<u>Nella scheda della "Testata" deve essere inserito **obbligatoriamente** l'indirizzo di spedizione del vestiario e un recapito telefonico dell'Impresa necessario per l'eventuale consegna del materiale. In quei campi sono stati riportati in automatico i dati della sede legale dell'impresa e dell'indirizzo di spedizione in nostro possesso per chi ha già lo scorso anno eseguito l'ordine degli indumenti.</u>

Se l'Indirizzo di spedizione è uguale alla sede legale è sufficiente salvare la scheda.

Se l'Indirizzo di spedizione è differente dalla sede legale, modificare l'indirizzo e poi salvare la scheda.

| 2 🖻 🛃 🕹 😤 🔙 🤊 🗙 (e                                                  | · 🙉 🔤 🥥 🤒 💁              | 🖪 🛕 🌀 🛃 🔇                             |                        |                                         |                      |                       |   |  |
|---------------------------------------------------------------------|--------------------------|---------------------------------------|------------------------|-----------------------------------------|----------------------|-----------------------|---|--|
|                                                                     |                          |                                       |                        |                                         |                      |                       |   |  |
| ttaglio Denuncia                                                    | 🖌 Dettaglio Sche         | da - Testata                          |                        |                                         |                      |                       |   |  |
| 🗀 1. Dati Generali                                                  | Testata                  |                                       |                        |                                         |                      |                       |   |  |
| Cassa Edile                                                         | Could Improve .          | Tragione sociale impres               |                        |                                         |                      |                       |   |  |
| Utente                                                              | 599904                   | LASSA EDILE TERNI                     | PREVEDI                |                                         |                      |                       |   |  |
| 🔁 2. Sezioni Denuncia                                               | Codice fiscale impresa : |                                       | Codice consulente :    |                                         |                      |                       |   |  |
|                                                                     | 00000730556              |                                       | 5/1                    |                                         |                      |                       |   |  |
| CASSA EDILE TERNI - Pr                                              | ZONA FIORI 116/U         |                                       | UAP<br>05100           |                                         |                      |                       |   |  |
| ✓ 01 CANTIERE PREVEDI                                               | ZUNA FIURI TI6/I-L       |                                       | 05100                  |                                         |                      |                       |   |  |
| 😑 😂 O Classica dei la sectori accumal                               |                          |                                       | Provincia              | 1 eletono                               |                      |                       |   |  |
|                                                                     |                          |                                       |                        | 07447443000                             |                      |                       |   |  |
|                                                                     | 11                       | 2011                                  |                        |                                         |                      |                       |   |  |
|                                                                     | Ting language            | Ties Isosisions                       | Free Christian         |                                         |                      |                       |   |  |
| 🖃 🚞 4 Riepilogo accantonamenti e                                    | 1 ipo Impresa            | 1 1 1 1 1 1 1 1 1 1 1 1 1 1 1 1 1 1 1 | Porma Giuridica        |                                         |                      |                       |   |  |
| El Biepilogo accantonamenti<br>El avoratori in trasferta isoritti a | CONI                     | CCNI. Providence                      | 55 Alde forme          |                                         |                      |                       |   |  |
| 6 Ricorso al lavoro temporanec                                      |                          | 01 Industria                          |                        |                                         |                      |                       |   |  |
| 🚞 3. Riepilogo Errori                                               | Tine Demonsio            | See Denumeia Seetit                   | Cituariana Dammaia     |                                         | Cierce Cituations    |                       |   |  |
| 😵 * Tutti                                                           | hpo Denuncia             | n                                     | Situazione Denuncia    | ~                                       |                      |                       |   |  |
| Bloccanti                                                           | Cod INAII                | -                                     | Cod INPS               |                                         | Cod JRAN Arienda     |                       |   |  |
| 🚞 4. Tabelle                                                        | 10000000000              |                                       | 1000000000             |                                         | Cod. IDAN Azionad    |                       |   |  |
| Tabella Aliquote di Calcolo Mal                                     | Cognome Bann, Legals     | •                                     | Nome Bapp, Legale      |                                         |                      |                       |   |  |
| Tabella LAP Tabella Festività                                       |                          |                                       |                        |                                         |                      |                       |   |  |
| Tabella Paghe Orarie Artigiani                                      | Cod. Fiscale Rapp.Leg.   |                                       | Data Nasc, Bap.Leg     |                                         |                      |                       |   |  |
| Tabella Paghe Orarie Cooperat                                       |                          |                                       |                        |                                         |                      |                       |   |  |
| 🖪 Tabella Paghe Orarie Industria                                    | Comune Nasc. Rap.Lei     |                                       | Prov. Nasc. Rap.Leg.   |                                         |                      |                       |   |  |
|                                                                     |                          |                                       |                        |                                         |                      |                       |   |  |
|                                                                     | Tipo Indirizzo           | Indirizzo Rap.Leg.                    |                        | Num. Civico                             |                      |                       |   |  |
|                                                                     |                          |                                       |                        |                                         |                      |                       |   |  |
|                                                                     | CAP Rap.Leg.             | Comune Rap.Leg.                       |                        | Prov. Rap.Leg.                          |                      |                       |   |  |
|                                                                     | 00000                    |                                       |                        |                                         |                      |                       |   |  |
|                                                                     | Telefono Rapp.Leg.       |                                       | Email Rapp.Leg.        |                                         |                      |                       |   |  |
|                                                                     |                          |                                       |                        |                                         |                      |                       |   |  |
|                                                                     | Tot. Dip.Tempo Indet.    | Tot. Op. Tempo Pieno                  | Tot. Operai P.T.       |                                         |                      |                       |   |  |
|                                                                     | 0                        | 0                                     | 0                      |                                         |                      |                       | _ |  |
|                                                                     | Tipo Indir. Sped. Indum  |                                       | Indir. Spediz. Indum.  |                                         | Num.civ. Indir. Sped | Frazione Sede Spediz. |   |  |
|                                                                     | ZONA                     |                                       | FIORI                  |                                         | 116/                 |                       |   |  |
|                                                                     | Comune Sede Spediz.      |                                       | CAP Indir. Spediz. Ind | um. <sup>p</sup> rov. Indir. Spediz. In | dum.                 |                       |   |  |
|                                                                     | TERNI                    |                                       | 05100                  | TR                                      |                      |                       |   |  |
|                                                                     | Telef. Sede Sped.        |                                       | Fax Sede Sped.         |                                         |                      |                       |   |  |
|                                                                     | 0744/443600              |                                       |                        |                                         |                      |                       |   |  |

1